# ApexSQL Search

Version 2018.x

Release Notes and Requirements

# System requirements

| Hardware                                      | Dual Core 2.0 GHz CPU<br>4 GB memory<br>88 MB disk space                                                                   |
|-----------------------------------------------|----------------------------------------------------------------------------------------------------|
| SQL Server                                    | SQL Server 2005 and higher <sup>[1]</sup><br>Azure SQL Database <sup>[1]</sup><br>Amazon RDS for SQL Server <sup>[1]</sup> |
| Add-in integration                            | SQL Server Management Studio 2012 and higher <sup>[2]</sup> Visual Studio 2010 and higher <sup>[1]</sup>                   |
| OS                                            | Windows 7 SP1 / Windows Server 2008 R2 SP1 and higher $^{[1]}$                                                             |
| Software                                      | <u>.NET Framework 4.7.2</u> or higher                                                                                      |
| Permissions and<br>additional<br>requirements | Windows user account with administrative privileges                                                                        |
|                                               | See <u>Minimum permissions required to install and use ApexSQL</u><br>products                                             |
|                                               | See Minimum SQL Server permissions for ApexSQL Developer tools                                                             |
|                                               | See Remote access for SQL Server instance                                                                                  |

<sup>[1]</sup> See <u>Supported systems</u> for exact version support

<sup>[2]</sup> You can use the latest full-featured backwards compatible SQL Server Management Studio for free. <u>Click here</u>

# Supported Software

| Windows version                                  |                        |                                            |                                        |                        |  |
|--------------------------------------------------|------------------------|--------------------------------------------|----------------------------------------|------------------------|--|
| Windows 7 SP1 &<br>Windows Server<br>2008 R2 SP1 | Windows Server<br>2012 | Windows 8.1 &<br>Windows Server<br>2012 R2 | Windows 10 &<br>Windows Server<br>2016 | Windows Server<br>2019 |  |
| ~                                                | ~                      | ~                                          | ~                                      | ~                      |  |

| SQL Server version [4]          |      |      |      |      |      |         |                      |            |                      |
|---------------------------------|------|------|------|------|------|---------|----------------------|------------|----------------------|
|                                 | 2005 | 2008 | 2012 | 2014 | 2016 | 2017    |                      | 2019 CTP 3 |                      |
|                                 |      |      |      |      |      | Windows | Linux <sup>[3]</sup> | Windows    | Linux <sup>[3]</sup> |
| <u>ApexSQL</u><br><u>Search</u> | ~    | ~    | ~    | ~    | ~    | ~       | ~                    | ~          | ~                    |

| SQL Server edition [4]          |         |              |            |                                     |                     |                |
|---------------------------------|---------|--------------|------------|-------------------------------------|---------------------|----------------|
|                                 |         |              |            | Azure SQL                           | . Database          |                |
|                                 | Express | Standard Ent | Enterprise | Single<br>Database,<br>Elastic Pool | Managed<br>Instance | for SQL Server |
| <u>ApexSQL</u><br><u>Search</u> | ~       | ~            | ~          | ~                                   | ~                   | ~              |

| Visual Studio add-in integration |      |      |      |      |      |      |
|----------------------------------|------|------|------|------|------|------|
|                                  | 2010 | 2012 | 2013 | 2015 | 2017 | 2019 |
| <u>ApexSQL</u><br><u>Search</u>  | 1    | 1    | 1    | 1    | ~    | 1    |

| SQL Server Management Studio add-in integration |      |      |      |    |    |
|-------------------------------------------------|------|------|------|----|----|
|                                                 | 2012 | 2014 | 2016 | 17 | 18 |
| <u>ApexSQL</u><br><u>Search</u>                 | ~    | ~    | 1    | ~  | ~  |

<sup>[3]</sup> Tested on Ubuntu 16.04

<sup>[4]</sup> Including Amazon EC2, Google Compute Engine, and Azure Virtual Machine cloud computing SQL Server instances

# Getting Started

For further information about installation and getting started, please check the <u>Quest Knowledge Base</u> or <u>ApexSQL Getting Started</u>.

#### Release Notes (release history)

Release: 2018.09.0127

Date: June 21, 2019

### Changes:

• Software Transaction Agreement is added as a new step in the installation wizard and updated in accordance with <a href="https://www.quest.com/legal/sta.aspx">https://www.quest.com/legal/sta.aspx</a>

 Release:
 2018.09.0126

 Date:
 May 22, 2019

Fixes:

• The add-in doesn't integrate with SQL Server Management Studio 18 GA version if the host application was not started at least once

Release: 2018.08.0125 Date: May 04, 2019

#### Fixes:

• The add-in doesn't integrate with SQL Server Management Studio 18 GA version

| Release: | 2018.07.0123      |
|----------|-------------------|
| Date:    | February 04, 2019 |

#### Fixes:

- The "Connection is not established" message is shown when in Object explorer a SQL Server Analysis Services instance or SQL Server Reporting Services instance connection exist
- The application installer does not check if the .NET Framework 4.7.2 is installed on the operating system

# Changes:

• ApexSQL parent menu of the add-in is now located under the Extensions main menu in Visual Studio 2019

Release: 2018.06.0120 Date: January 21, 2019

#### Enhancements:

- A toolbar is added to host application with three commands
  - $\circ$   $\;$  The Object search command opens Object search dialog
  - The Text search command opens Text search dialog
  - The Safe rename command opens the dialog for renaming tables, procedures, views, functions and columns without breaking dependencies
- A toolbar is added to host application with three commands
- Object definition column in the results table of the Object search dialog is added
- Preview window in the results table of the Object search dialog is added

#### Fixes:

• Column filters in the search result table of the Text search dialog do not work properly

- Incorrect position of the Find button and missing option to check/uncheck all items in the Text search dialog when Windows DPI setting is set to 125% and above
- Missing Find button and option to check/uncheck all items in the Object search dialog when Windows DPI setting is set to 125% and above
- Safe rename script is opened within a new query editor tab which is disconnected from the server when the Create script command is used on an object
- Settings set in the custom Values tab does not apply to settings under the Select objects to search pane of the Text search dialog
- Table filters under the Select object to search pane of the Text search dialog do not work properly
- The Check for updates on startup option is not saved when unchecked and the host application is restarted
- The Object search dialog has multiple issues on high DPI and 4K resolution

### Changes:

• The application now requires Microsoft .NET Framework 4.7.2

Release: 2018.05.0115

Date: December 19, 2018

### Enhancements:

• Visual Studio 2019 integration support

#### Fixes:

- "Error occurred in Safe rename functionality" error is encountered when the Safe rename command is clicked from either Object Explorer or add-in main menu
- The uninstall confirmation message box appears when the /verysilent option from CLI is used
- The add-in commands from the context menu under the Object Explorer pane appears when connection to SQL Server Analysis Services instance, SQL Server Reporting Services instance and SQL Server Integration Services instance is established
- "Search finished successfully. No matches were found for text" message is shown when search performed on contained database
- "Object reference not set an instance of an object" message is shown in the Database drop down box under the Text search window when listed an offline database

 Release:
 2018.04.0110

 Date:
 November 13, 2018

Fixes:

- SQL Server Management Studio stops working after connecting to a SQL Server Analysis Services instance
- SQL Server Management Studio stops working after connecting to a SQL Server Reporting Services instance
- The names of the hosts in the host integration step are cutoff on high DPI and 4K resolution
- The "The ApexSQL Search \_Inst Package" package has not loaded correctly "warning message appears when launching SQL Server Management Studio 18 preview

 Release:
 2018.03.0108

 Date:
 October 05, 2018

#### Enhancements:

- SQL Server 2019 CTP 2.0 support
- SQL Server Management Studio 18 integration support

Release: 2018.02.0105

Date: September 25, 2018

#### Enhancements:

- <u>New error handling and send logs functionality</u>
- Improved application installer with a dark theme
- <u>New application icon</u>

#### Fixes:

• The "Search finished successfully. No matches were found" message is shown when regular expression is used in the Filter row box of the Object search or Text search dialog

Release:2018.01.0100Date:July 19, 2018

### Enhancements:

- Active Directory Password authentication support
- <u>Applied concepts of Visual Language Dictionary for Visual Studio for iconography, imagery,</u> <u>colors, menus, fonts, formatting and other GUI elements</u>
- <u>Visual themes</u>
  - Light
    - o Blue
    - o Dark

• High DPI and 4K resolution support

#### Fixes:

- The Copy cell command in the context menu under the Text search grid does not copy correct data when the order of the column in the grid is changed
- SQL Server Management Studio stops working after connecting to a SQL Server Analysis Services instance
- The Safe rename dialog closes when the object from Azure SQL Database is renamed and the Preview or Create script button is pressed

### Changes:

- Dependency viewer feature is discontinued
- The application now requires Microsoft .NET Framework 4.7.1